# eTwinning

#### Registracija "eTwinning" portale 2016 11 03

Raminta Birgėlienė el. paštas: <u>ramintabirgeliene@inbox.lt</u>

#### **Registracija portale** (1)

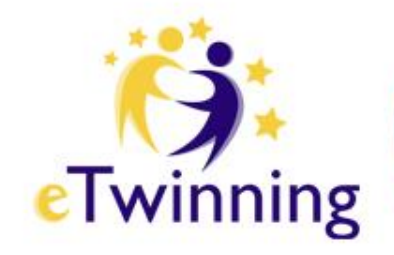

- Surinkti adresą: <u>www.etwinning.net</u>
- Registruotis

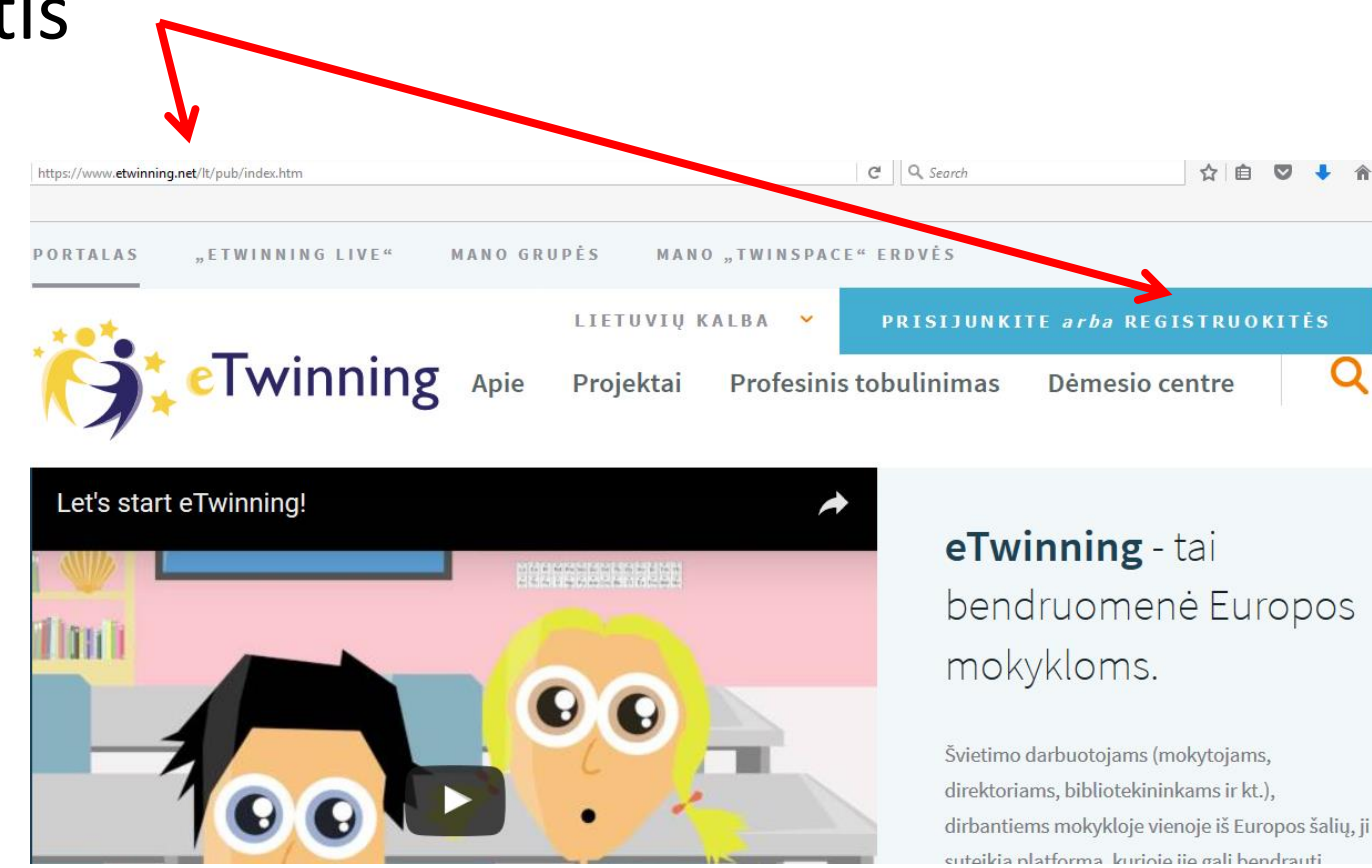

## **Registracija portale** (2)

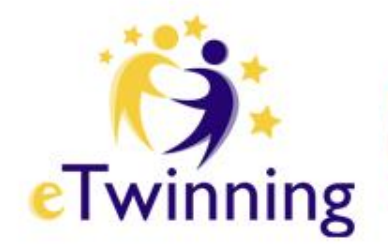

#### • Susikurti paskyrą

Prisijunkite prie savo paskyros programoje "eTwinning"

Vartotojo vardas

Slaptažodis

Pateikti > Pamiršote savo slaptažodį?

Neturite paskyros? Susikurkite

## Registracija portale (3)

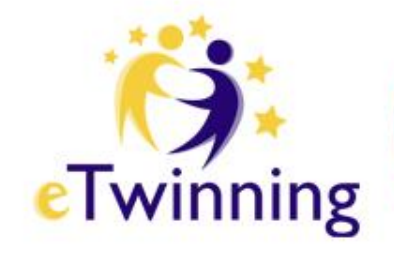

- Užpildyti privalomus laukelius
- Skaityti žinutę

#### Išankstinė registracija

Sveiki atvykę į "eTwinning" išankstinę registraciją. Prašome užpildyti šią informaciją apie save ir savo mokyklą. Jums bus išsiųstas elektroninis laiškas su prašymu patvirtinti savo elektroninio pašto adresą sistemoje. Kai patvirtinsite išankstinę registraciją, galėsite užbaigti registracijos proceso antrąjį etapą.

| * Privalomas laukas                         |           |
|---------------------------------------------|-----------|
| Vardas *                                    | Pavardė * |
| Pasirinkite šalį *                          | ~         |
| Jūsų el. pašto adresas *                    |           |
| Įrašykite savo el. pašto adresą dar kartą * |           |
| Pasirinkite vartotojo vard                  | lą *      |
| Pasirinkite slaptažodį *                    | 🗆 Rodyti  |
| Dar kartą įveskite slaptaž                  | odį *     |

 Tvirtinu, kad perskaičiau ir sutinku su eTwinning privatumą užtikrinančia politika ir elgsenos kodeksu.

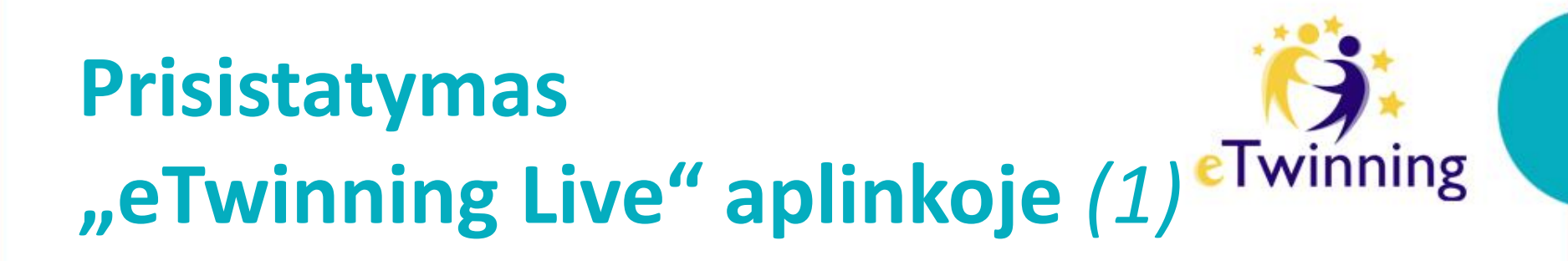

• Eiti j aplinką ETWINNING LIVE " eTwinning Rasti savo vardą Redaguoti \land Redaguoti **Raminta Birgeliene** Gargždų "Minijos" progimnazija 0 Gargždai, Lietuva APIE PROJEKTAI VEIKLA

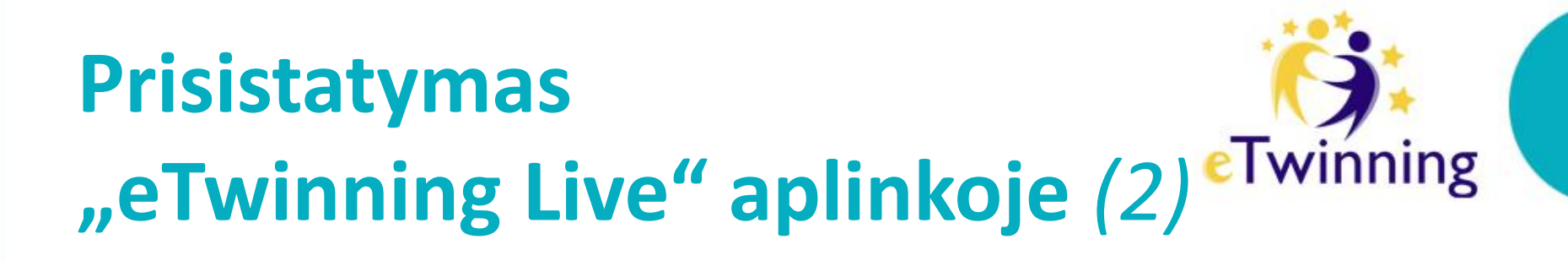

• Užpildyti informaciją,

kad kiti programos "eTwinning" dalyviai Jus rastų ir žinotų, kokiuose projektuose norėtumėte dalyvauti.

• Įkelti savo nuotrauką.

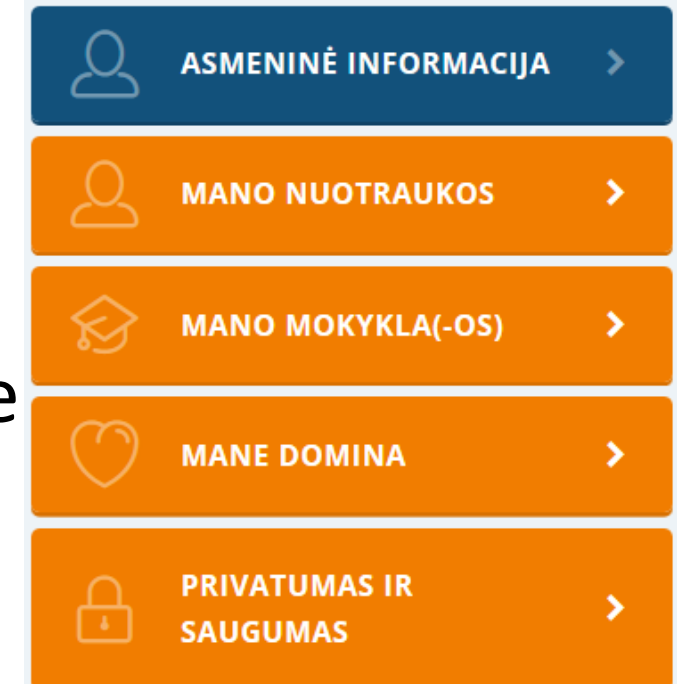

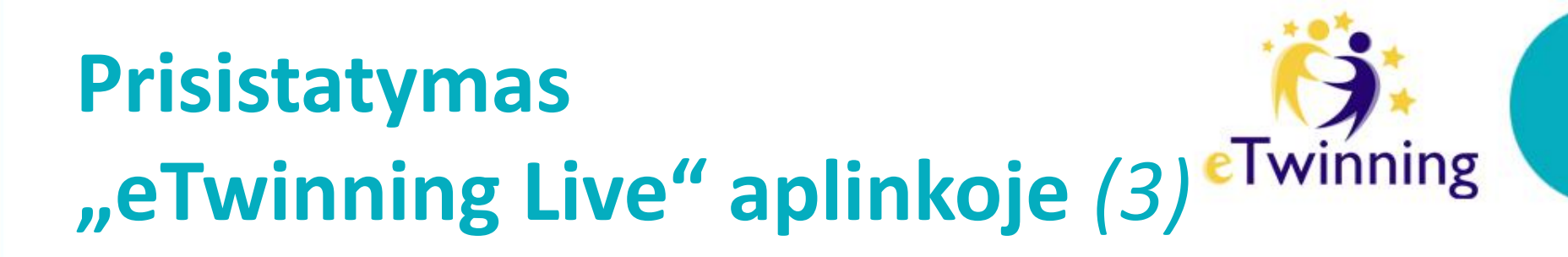

- Papildyti kontaktų sąrašą
- Pakviesti lektores bendrauti:
- Aldona Didžiulytė,
- Violeta Jucevičienė,
- Raminta Birgėlienė

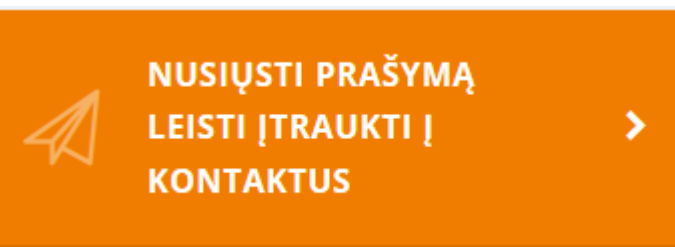

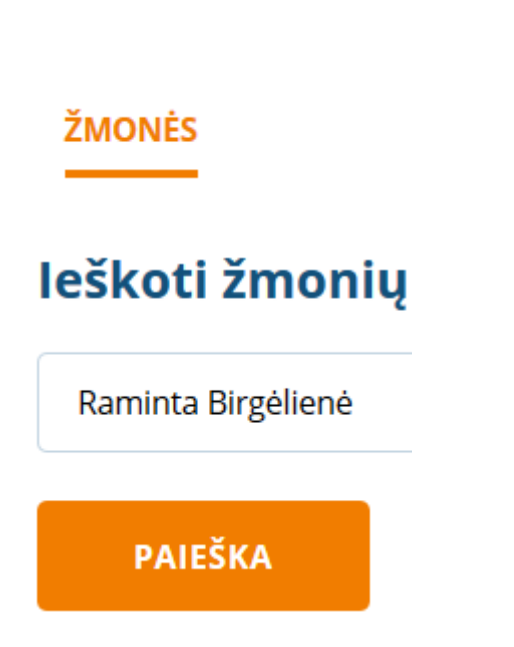

## [rankis "Padlet"(1)

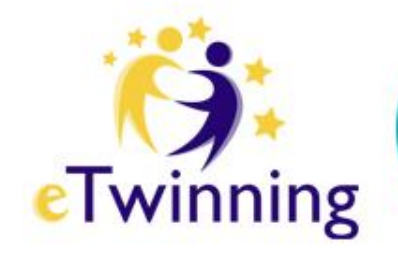

- Patvirtinti kvietimą prisijungti prie projekto "JO DIDENYBĖ - MENUETAS" []
- Pasirinkti kortelę:
- leškoti savo projekto

Vykdomi projektai (17)

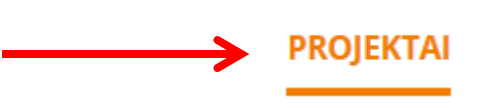

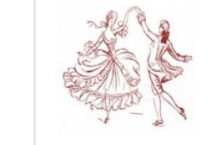

JO DIDENYBĖ - MENUETAS 23.10.2015

Projektas "Jo didenybė - MENUETAS" baroko epochos kultūra per muziką, pagrindą populiarų 17-18 a. šokį MEI kita veikla projekto tema: iliustracijų puošyba, šokis, valdinimas ir pan. Da mokinių saviraišką, iniciatyvumą, kūr

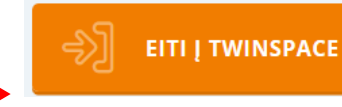

>

## [rankis "Padlet"(2)

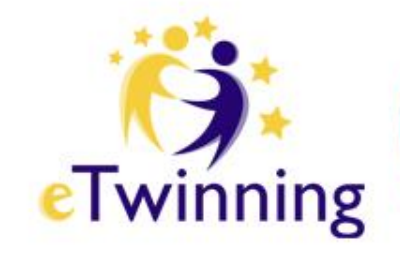

- Dalyvaukite projekte ir pateikite informaciją apie save "Padlet"
- Du kartus spraktelėti pele parašyti vardą, pavardę, švietimo įstaigą, emociją.
- Galima iliustruoti.
- Ačiū, kad buvote kartu.

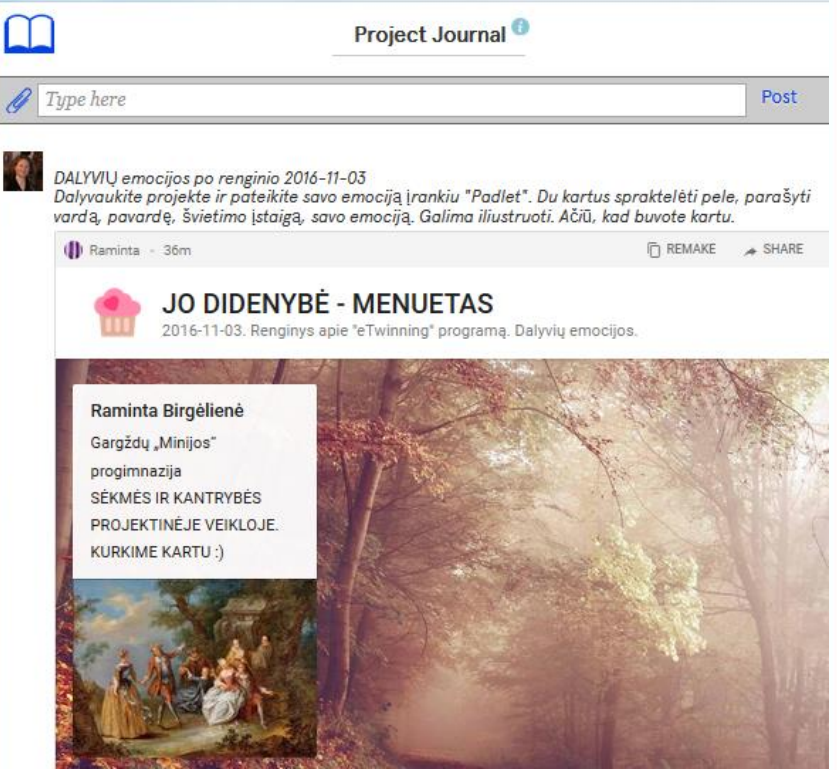

## Praktinės užduotys https://www.etwinning.net

- Registruotis
- leškoti "eTwinning" žmonių
- Kviesti bendrauti
- Patvirtinti kvietimą prisijungti
- prie projekto
- "JO DIDENYBĖ MENUETAS"
- Prisijunkite. Įrankis "Padlet"
- Projekte parašykite vardą, pavardę,
- mokyklą, emociją

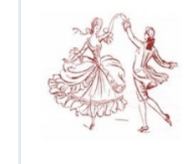

Vykdomi projektai (17)

JO DIDENYBĖ - MENUETAS 23.10.2015

> Projektas "Jo didenybė - MENUETAS" baroko epochos kultūra per muziką, pagrindą populiarų 17-18 a. šokį MEł kita veikla projekto tema: iliustracijų puošyba, šokis, vaidinimas ir pan. Da mokinių saviraišką, iniciatyvumą, kūr

Twinning REGISTRUOKITĖS leškoti žmonių ŽMONĖS Raminta Birgeliene PAIEŠKA NUSIŲSTI PRAŠYMĄ LEISTI ĮTRAUKTI Į KONTAKTUS

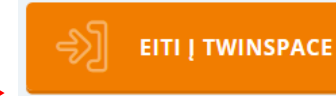

>

#### Prisijunkime

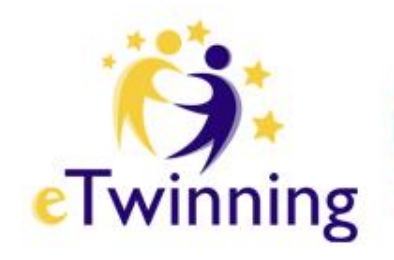

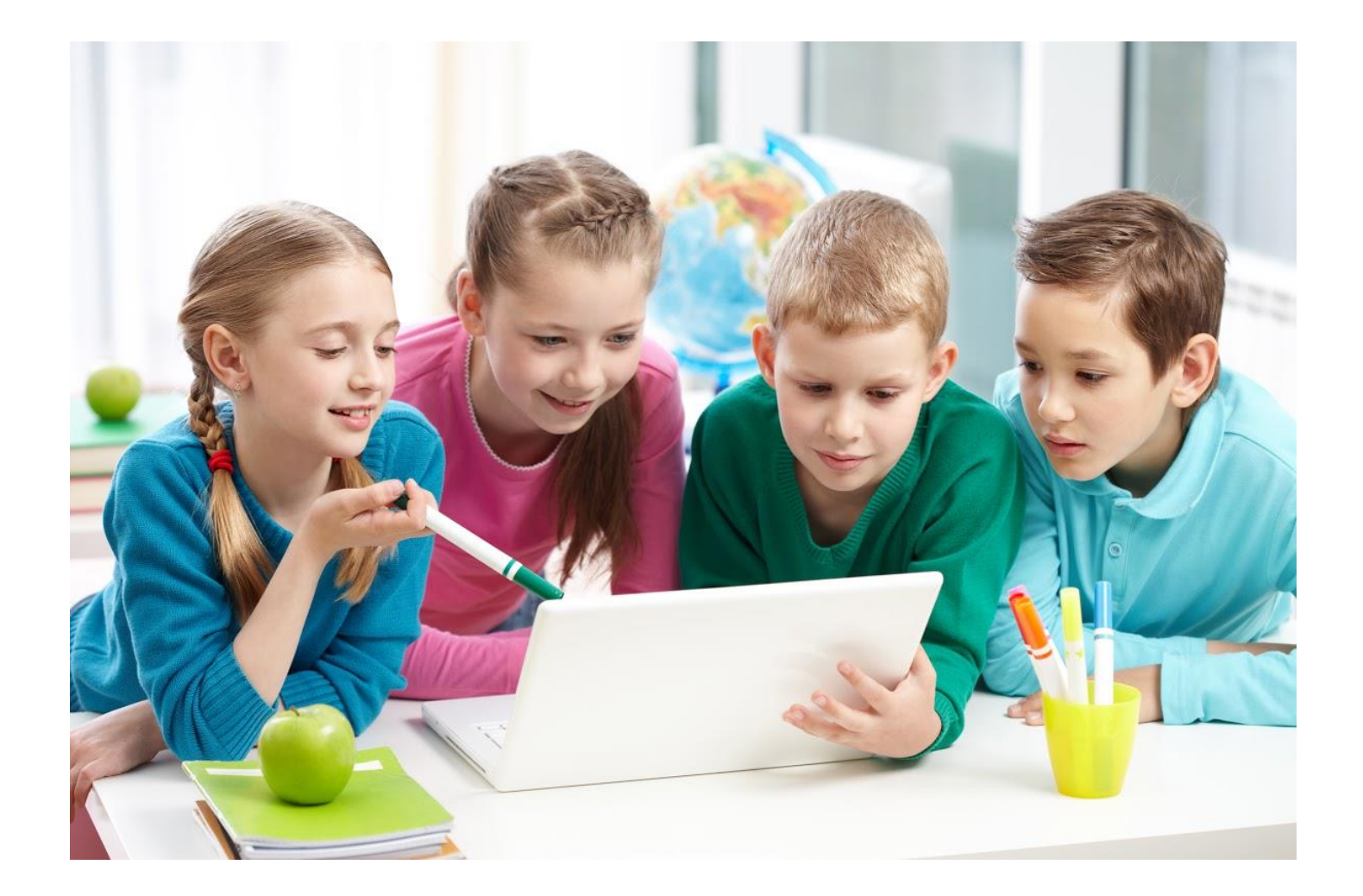

#### **Kurkime kartu**

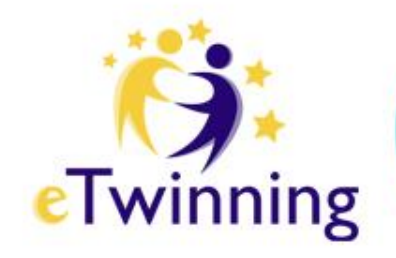

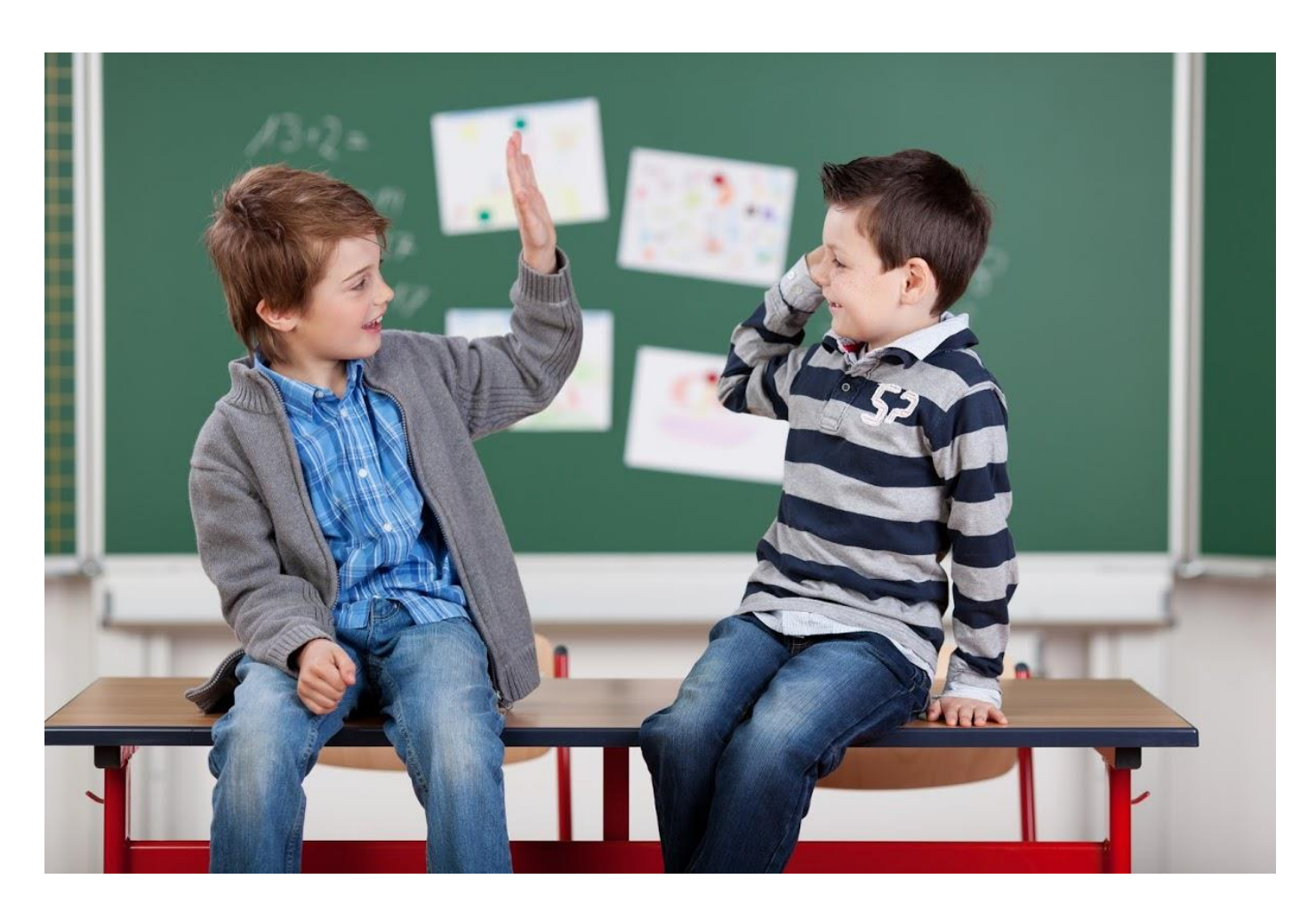

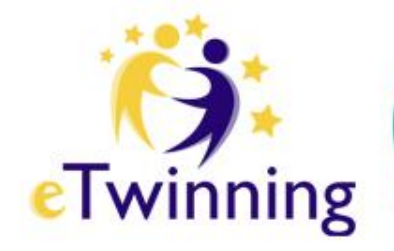

#### Programą "eTwinning" Lietuvoje administruoja

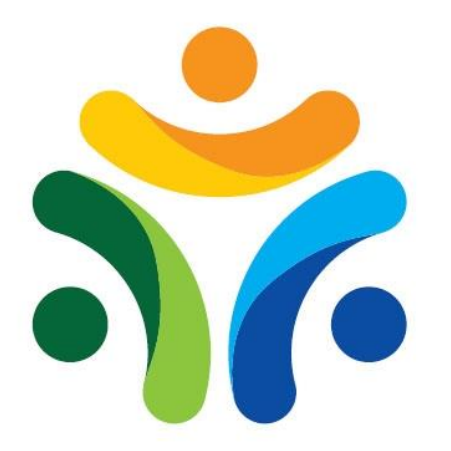

ŠVIETIMO MAINŲ PARAMOS FONDAS